## Habilitar o acesso as mensagens de Instagram

## Passo a passo

Se ao acessar o monitoramento verificou um erro de busca indicando que as permissões de acesso as mensagens estão desabilitadas, saiba que é possível solucionar o erro habilitando novamente o acesso. Para isso siga o passo a passo no aplicativo ou na rede.

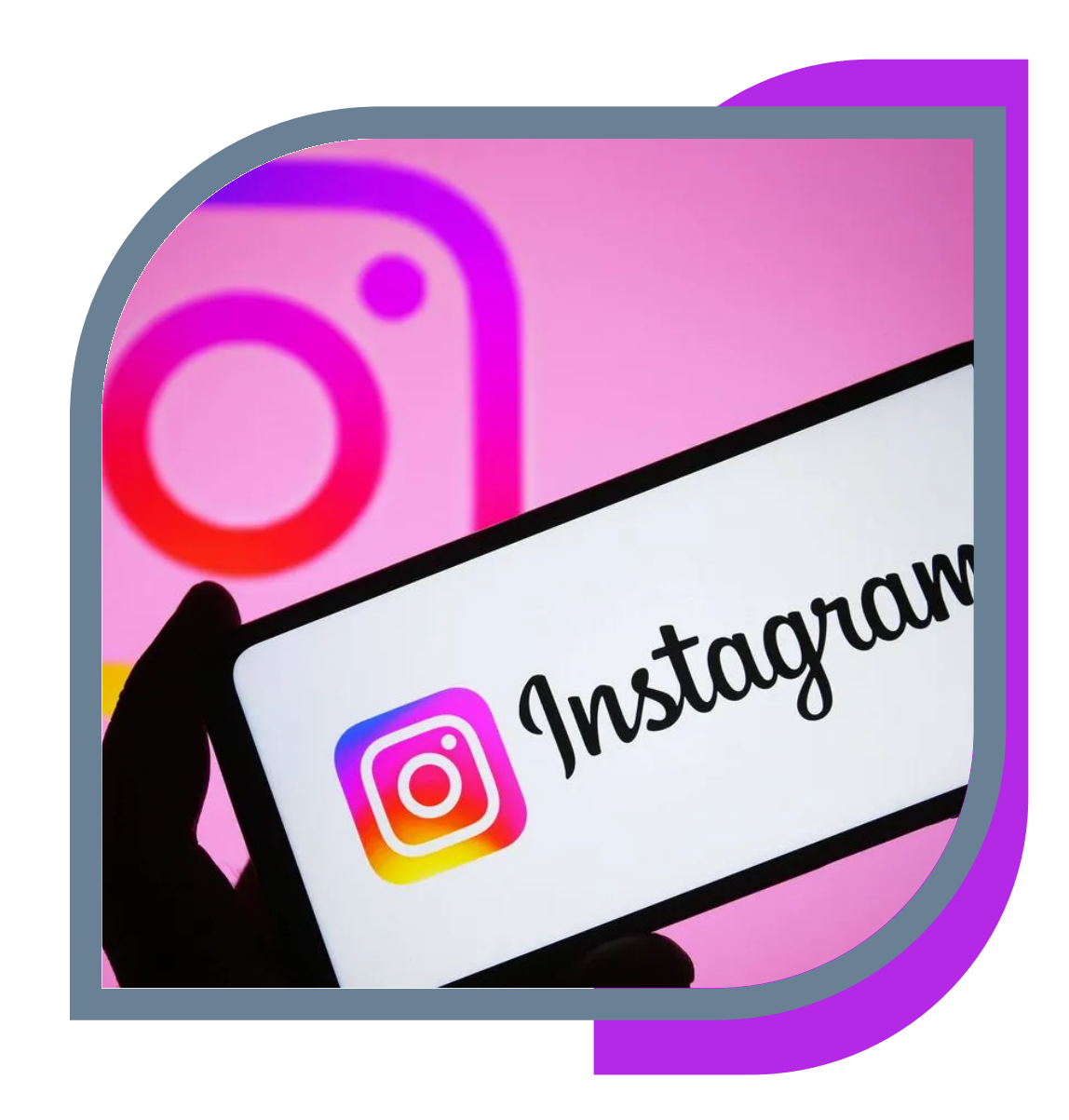

## **No Aplicativo**

|                                                                | 2                                        |                                                                                                    |                                                                |  |
|----------------------------------------------------------------|------------------------------------------|----------------------------------------------------------------------------------------------------|----------------------------------------------------------------|--|
| suporte.midias ~ • +                                           | ←                                        | <ul> <li>Configurações e pr</li> </ul>                                                                                                    | 'ivacidade                                                     |  |
|                                                                | Que                                      | em pode ver seu conteúdo                                                                                                    |                                                                |  |
| 7     98     14       Publicações     Seguidores     Segui     | 2<br><sup>.ndo</sup> 순                   | Privacidade da conta                                                                                                    | Público >                                                      |  |
| Suporte<br>O melhor das mídias sociais para você!              | ( terreterreterreterreterreterreterreter | Amigos Próximos                                                                                                    | 0 >                                                            |  |
| Painel profissional<br>Novas ferramentas já estão disponíveis. | • 6                                      | Bloqueados                                                                                                    | 1 >                                                            |  |
|                                                                | 8                                        | Ocultar story e live                                                                                                    | >                                                              |  |
| O Configurações e privacidade                                  | Cor                                      | mo outros podem interagir com voc                                                                                                    | ê                                                              |  |
| Insights                                                       | େ                                        | Mensagens e respostas ao s                                                                                                    | story                                                          |  |
| Sua atividade                                                  | a                                        | Marcações e menções                                                                                                    | >                                                              |  |
| ← Mensagens e respostas ao story                               | <b>4</b><br>Bi                           | ate-papos em grupo                                                                                                    |                                                                |  |
| Como as pessoas podem entrar em contato com você               | Qı                                       | uem pode adicionar você a gr                                                                                                    | upos                                                           |  |
| Controles de mensagem                                          | > Ner<br>seç<br>Sai                      | Nem todas as mensagens são solicitações de contato: as contas que você<br>segue, por exemplo, podem enviar mensagens para sua lista de bate-papos<br>Saiba mais sobre <b>quem pode lhe enviar mensagens</b> . |                                                                |  |
| Respostas a stories                                            | > Fe                                     | erramentas conectadas                                                                                                    |                                                                |  |
| Quem pode ver quando você está online                          | Pe                                       | ermitir acesso às mensagens                                                                                                    |                                                                |  |
| Mostrar status de atividade                                    | > Qu                                     | iando a opção estiver ativada, qualquer j<br>ra Páginas do Facebook, Facebook Busi                                                                                                    | pessoa com acesso aprovado<br>iness Suite, aplicativo Gerencia |  |

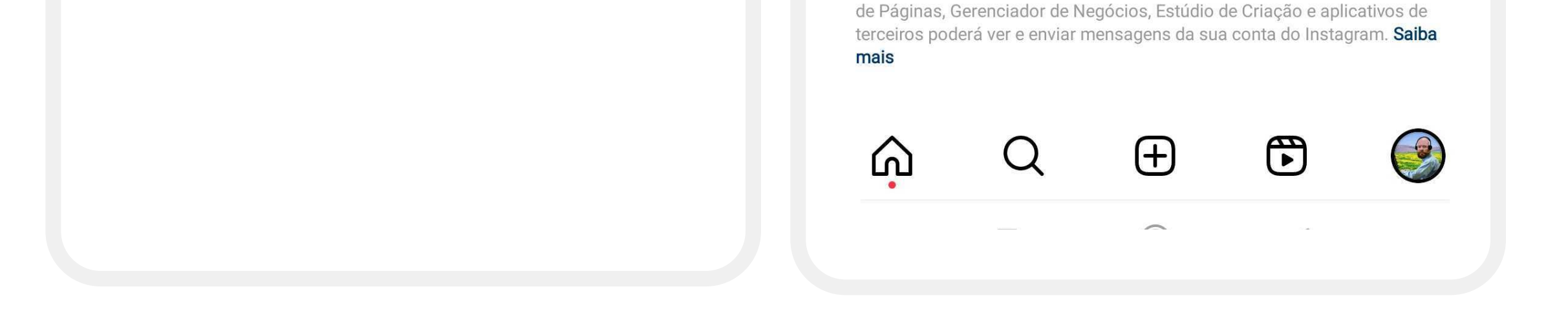

## Na Web

Para habilitar a permissão pelo o PC, acesse a página: Business.facebook.com

| Gerenciar Página do Facebook   Ir para o Instagram                                                                                                    |                               | <b>Público</b> Vitalício<br>Seguidores no<br>Facebook | Seguidores do Instagram |               |              |
|----------------------------------------------------------------------------------------------------|-------------------------------|-------------------------------------------------------|-------------------------|---------------|--------------|
| <b>=</b>                                                                                                    | Criar publicação              | 🛱 Criar reel                                          | Mais 💌                  | <b>(</b> ) 6  | <b>O</b> 103 |
| Alerta                                                                                                    |                               |                                                       |                         |               |              |
| Alerta<br>Alert                                                                                                    |                               |                                                       |                         |               | ;            |
| Alerta <ul> <li>Alert</li> </ul> As mensagens do Instagoranciam que Dégina de las de las d | gram ficarão indisponíveis na | a Caixa de Entrada até você d                         | confirmar que as        | s pessoas que | Come         |

| 0                                                                                                    | Instagram                                         |  |
|----------------------------------------------------------------------------------------------------|---------------------------------------------------|--|
| Escolher configurações de mensagem do Instagram                                                                                                    |                                                   |  |
| Permitir acesso a mensagens do Instagram na Caixa de<br>Entrada                                                                                                    | Telefone, nome de usuário ou email suporte.midias |  |
| Dependendo das funções que tiverem na Página, as pessoas que ajudam a<br>gerenciar sua Página poderão ter acesso de visualização e resposta às mensagens<br>do Instagram. Você pode alterar isso em suas configurações a qualquer momento. | Senha Mostrar                                     |  |
| Saiba mais                                                                                                    |                                                   |  |
|                                                                                                    | Entrar                                            |  |
| Cancelar Confirmar                                                                                                    | Esqueceu a senha?                                 |  |
| Verifique se a chave está habilitada e confirme.                                                                                                    | Faça login na página.                             |  |
|                                                                                                    |                                                   |  |

3

| 4 |                                                                                                    |
|---|----------------------------------------------------------------------------------------------------|
|   | Instagram conectado                                                                                                  |
|   | A Página do Facebook <b>Suporte Mídias</b> e a conta do Instagram @ <b>suporte.midias</b><br>estão agora conectadas. |
|   | Concluir                                                                                                    |

Qualquer dúvida acione nosso chat online, de segunda à sexta das 09hs às 12hs e das 13hs às 18hs. Ou através do e-mail: atendimento@vtracker.com.br